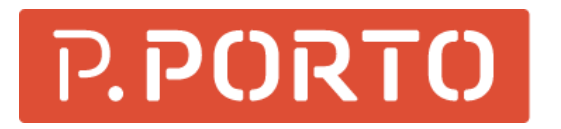

ESCOLA SUPERIOR DE SAÚDE

> Exportar de EndNote para Zotero

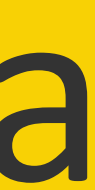

### Passo a passo

- 1. No EndNote abra a biblioteca;
- No menu superior do EndNote, escolha "File" e a opção "Export".
- 3. No novo ecrã (para salvar o arquivo a ser exportado) escolha
   a opção "Text Only" em "Save file as type".
   7. Clique em "Save" e guarde no ambiente de trabalho.
- 4. Para exportar o arquivo, em "Output Style" selecione a primeira opção "Select Another Style".
  Aguarde um momento.
- No novo ecrã "Choose A Style", selecione a opção "RefMan (RIS) Export" e clique no botão "Choose".

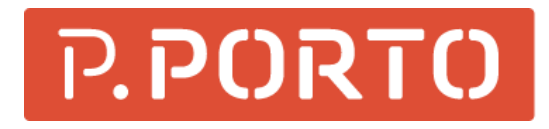

 6. No ecrã "Export File Name", se a opção "Export Selected References" estiver selecionada, retire a seleção (o que garante exportar todos os registros);

- 8. No Zotero, clique em "Ficheiro", selecione a opção"Importar" e escolha o arquivo RIS exportado pelo EndNote.
- 9. Clique em "Save".

ESCOLA SUPERIOR DE SAÚDE

### Passo a passo

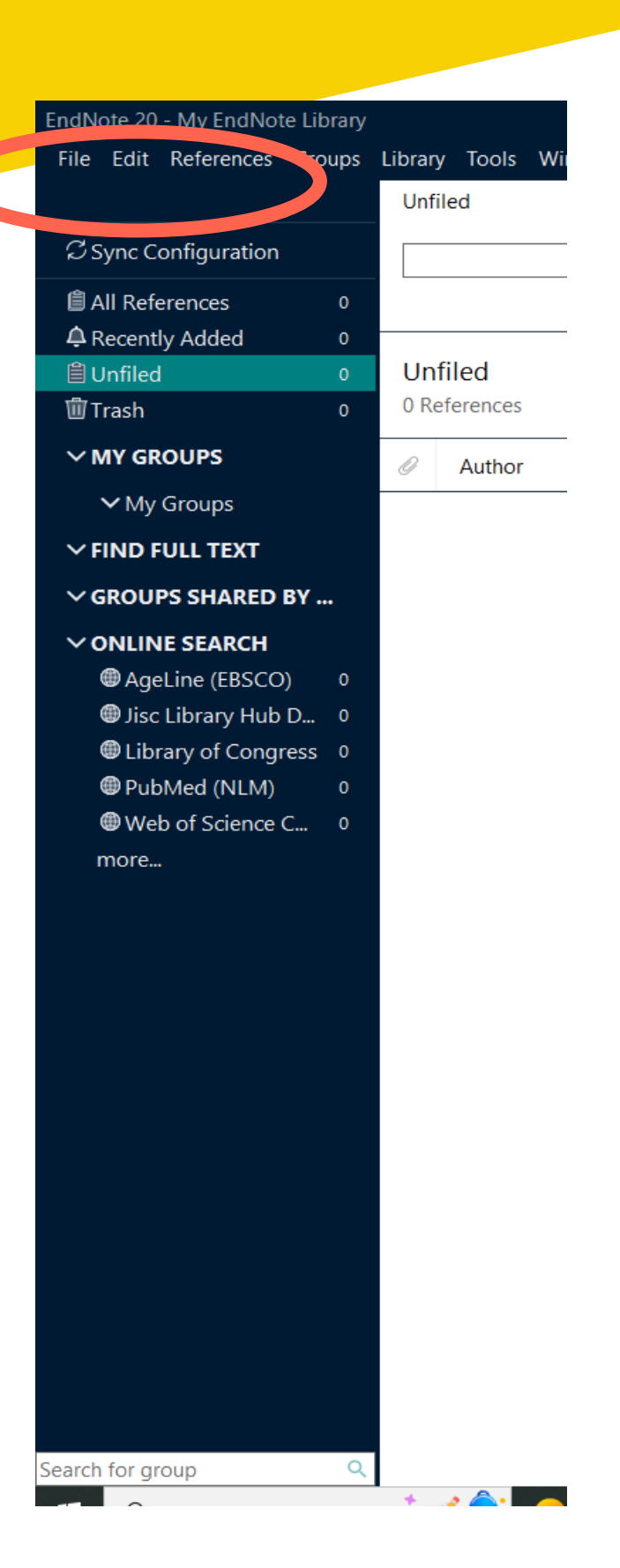

| E  | ndNote 20 - My EndNote Libran | /             | - 🗆 X               |
|----|-------------------------------|---------------|---------------------|
|    | File Edit References Groups   | Library Tools | Window Help         |
| I. | New                           |               | +                   |
| I. | Open Library                  | Ctrl+O        |                     |
| L. | Open Shared Library           | Ctrtl+Shift+O | Q                   |
| I. | Open Recent                   | •             | vanced search       |
| I. | Close                         | Ctrl+W        |                     |
| I  | Close Library                 |               | пп <b>(</b> р. о+ ) |
|    | Save                          | Ctrl+S        | VV 🛨 🛆 (            |
| U. | Save As                       |               |                     |
| U. | Save a Copy                   |               | r 🗸 Year            |
| I. |                               |               |                     |
|    | i em                          |               |                     |
|    | Export                        |               |                     |
|    | Import                        |               |                     |
|    | Print                         | Ctrl+P        |                     |
|    | Print Preview                 |               |                     |
|    | Print Setup                   |               |                     |
| I. | Compress Library (.enlx)      |               |                     |
| I. | Exit                          | Ctrl+Q        |                     |
| Ŀ  | WWED OT Science C U           |               |                     |
|    | more                          |               |                     |
|    |                               |               |                     |
|    |                               |               |                     |
|    |                               |               |                     |
|    |                               |               |                     |
|    |                               |               |                     |
| Se | arch for group                | 4             |                     |
|    | 2                             |               | ,                   |

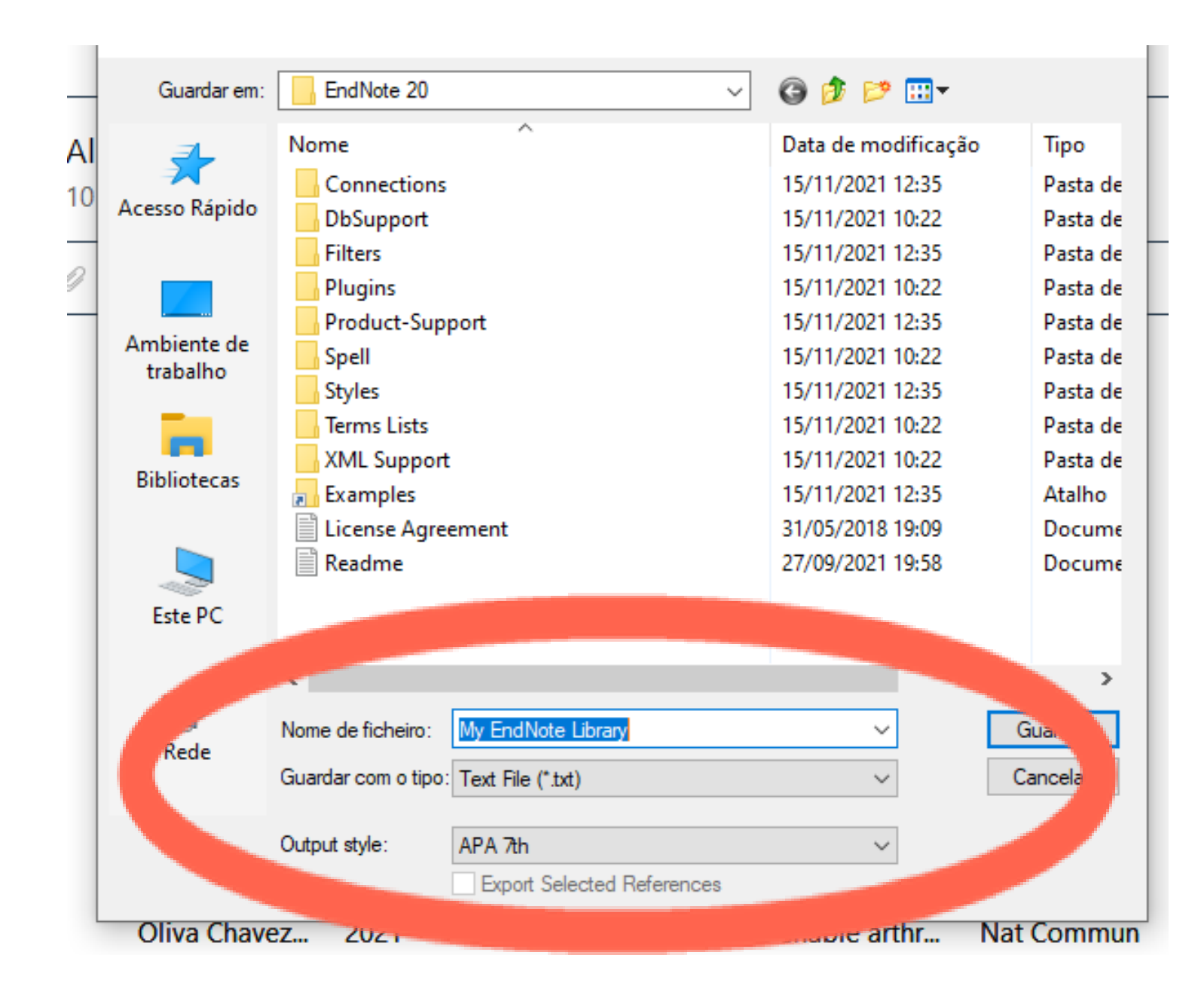

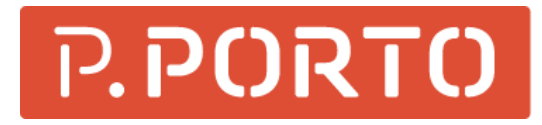

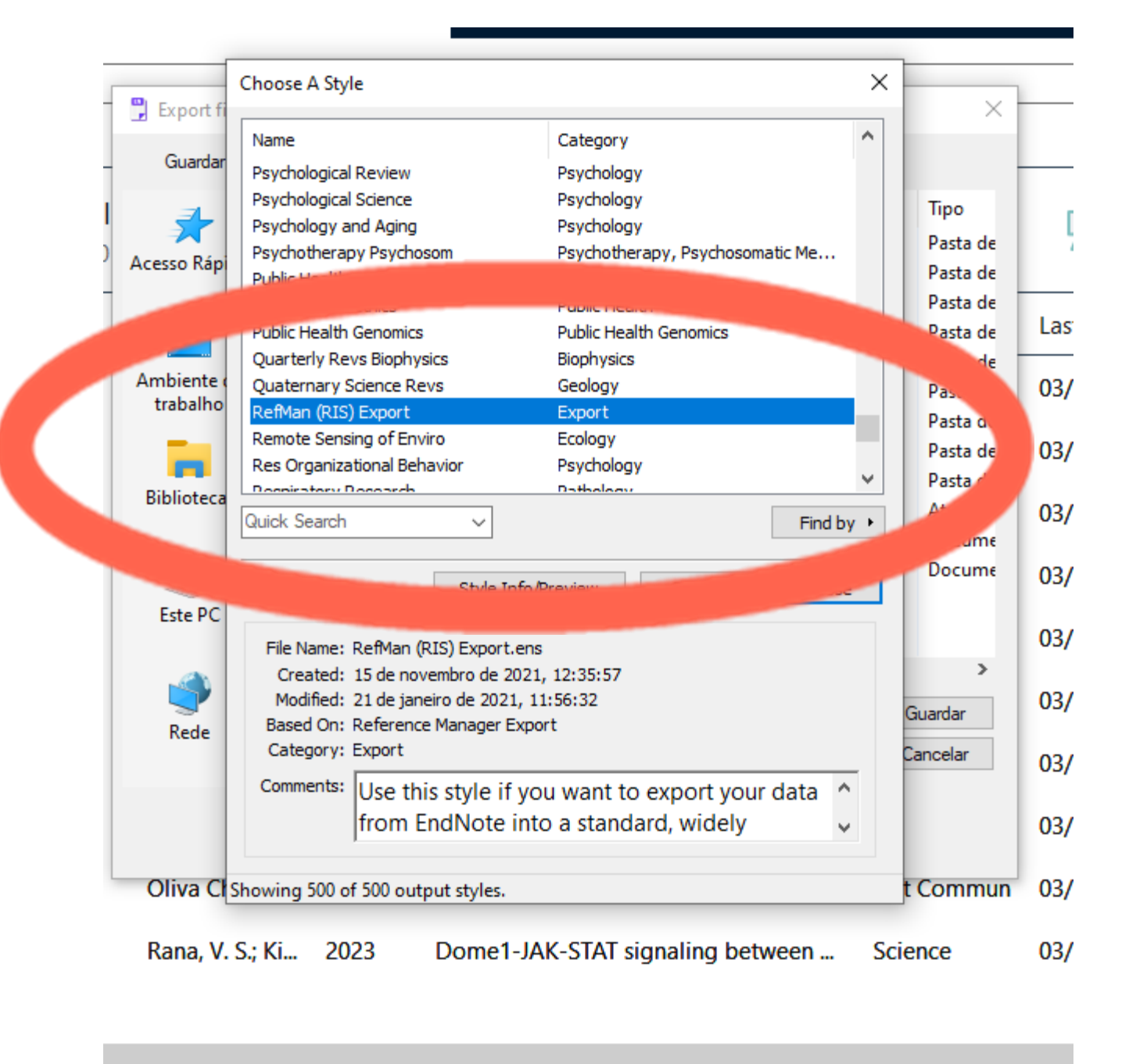

ESCOLA SUPERIOR DE SAÚDE

# Passo a passo

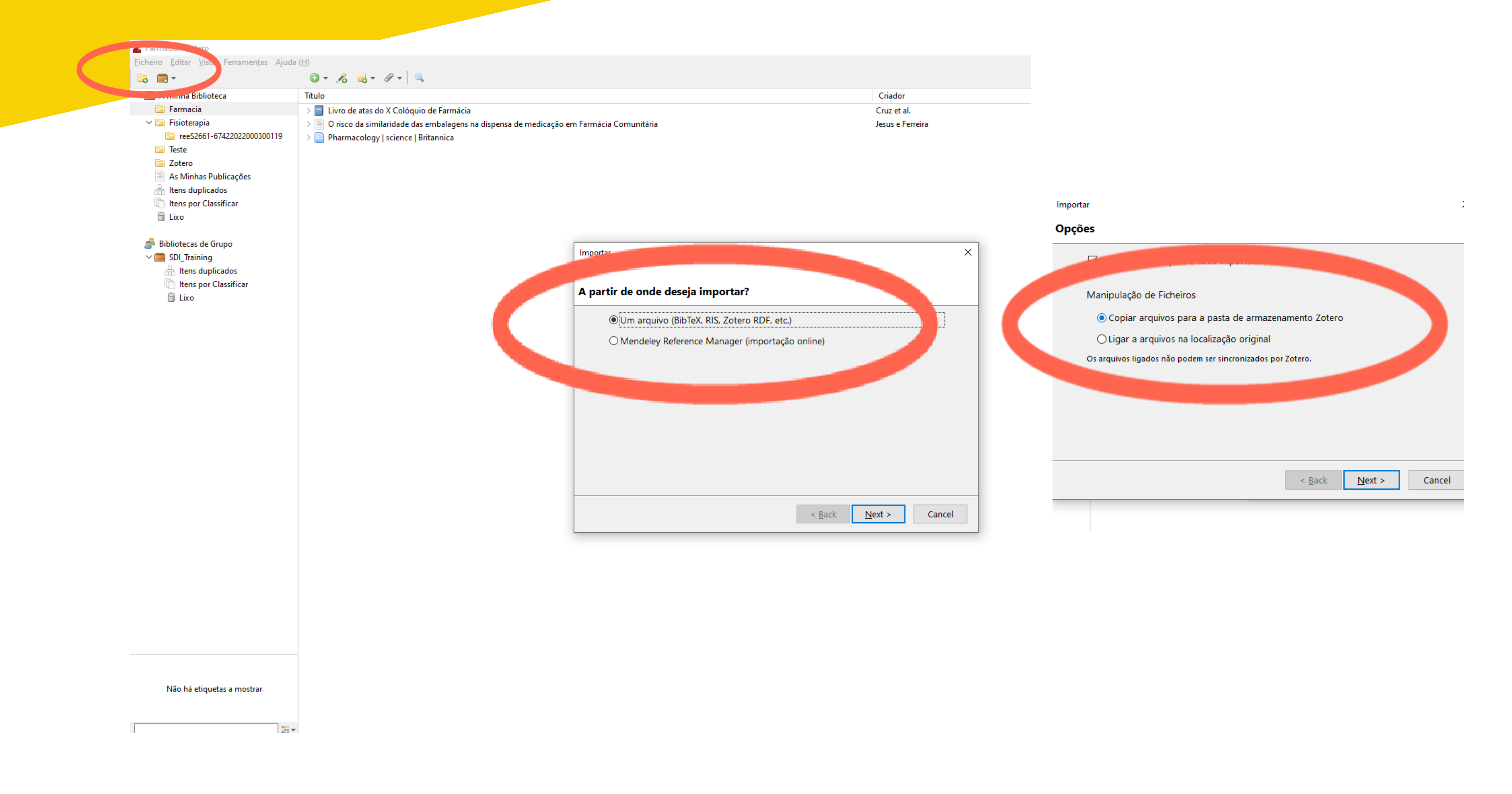

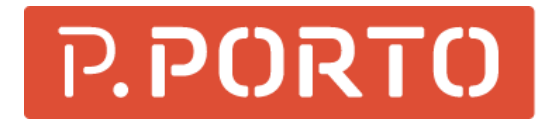

ESCOLA SUPERIOR DE SAÚDE

## Mais informação

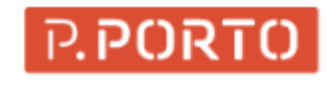

COMUNIDADE

APOIO SOCIAL

ASSOCIAÇÃO DE ESTUDANTES

CENTRO DE INFORMÁTICA

ELOGIOS | SUGESTÕES | RECLAMAÇÕES

**EMPREGABILIDADE** 

ESPAÇO ESTUDANTE

PROVAS PÚBLICAS

ESTUDANTE

GABINETE DE APOIO AO

HORÁRIOS/CALENDÁRIOS

ERGUNTAS FREQUENTE

REQUISIÇÃO DE SALAS

ERVIÇO DE DOCUMENTAÇÃO E 🛛 🔿 NFORMAÇÃO

COMISSÃO TRABALHADORES IPP

ALUMNI

COVID-19

(CT-IPP)

CULTURA

ESCOLA SUPERIOR DE SAÚDE

ess cursos comunidade i&d

entrada > comunidade > serviço de documentação e informação

### Serviço de Documentação e Informação

O Serviço de Documentação e Informação (SDI) disponibiliza recursos para apoio aos estudantes, docentes e investigadores da áreas da Biblioteca e do Arquivo.

### Biblioteca

Com um catálogo de 8 mil livros nas estantes, trata-se de um especializado na área da saúde. Além dos exemplares físicos, dá milhares de revistas e *e-books*, quer através do portal B-On, quer pela de bases próprias (Cochrane). A Biblioteca garante, igualmente, u personalizado ao utilizador, orientando as pesquisas de informelaboração de referências bibliográficas.

### Arquivo

O Arquivo da Escola Superior de Saúde, compreende toda a docur produzida pela Escola Superior de Saúde do Instituto Politécnico do I âmbito das funções e atividades da Escola, desde a sua fundação. O si arquivo garante integridade da documentação referida anteriormen que esta possa ser usada como prova, referência, informação e estudo.

As condições de acessibilidade à documentação, por utilizadores exte sempre submetidas à autorização da Presidente da ESS | P. POR documentos são consultados no espaço da Biblioteca, de acordo normas estipuladas no regulamento.

### Horário de Funcionamento

iodo letivo: segunda a sexta-feira, das 08h30 - 18h30

Período não letivo: segunda a sexta-feira, das 09h00 - 17h00

No mês de agosto a biblioteca está encerrada.

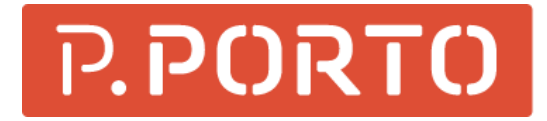

SERVIÇO DE DOCUMENTAÇÃO E \land INFORMAÇÃO

APOIO AO UTILIZADOR

CATÁLOGO

CITAR E REFERENCIAR

EMPRÉSTIMO DE PUBLICAÇÕES

NOVIDADES

PESQUISA DE INFORMAÇÃO

ESCOLA SUPERIOR DE SAÚDE

# Mais informação

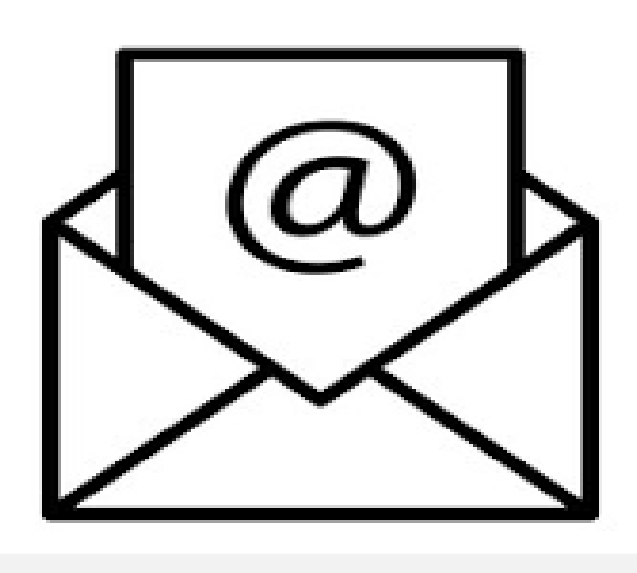

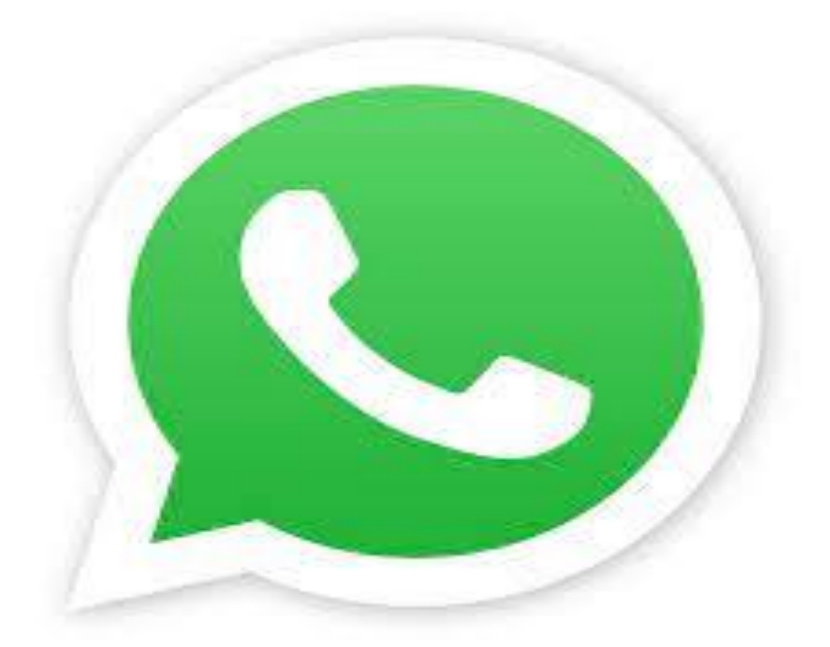

### 934 543 843

### biblioteca@ess.ipp.pt

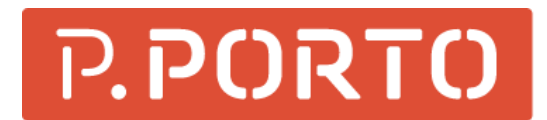

ESCOLA SUPERIOR DE SAÚDE